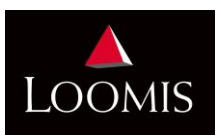

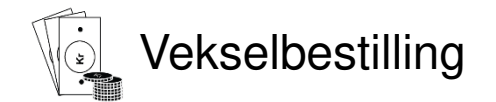

Når du har logget inn i kundeportalen, trykk på **Ordre** – velg så **Vekselbestilling**. Du får da frem tilsvarende bilde:

| Vekselbestilling                                         |                                                      |                                         |                        |                                                      |                                        |
|----------------------------------------------------------|------------------------------------------------------|-----------------------------------------|------------------------|------------------------------------------------------|----------------------------------------|
| Kunde: 20006948                                          | Navn: Loomis Test                                    | Avdeling: 021519                        | Senter: Loomis C       | islo                                                 | c                                      |
| Leveringsdato:                                           | Ø                                                    |                                         |                        |                                                      |                                        |
| Vennligst påse at valgt lev<br>Ekstra gebyr vil tilkomme | veringsdato stemmer med<br>ved levering utenfor fast | fast leveringsdag i kontra<br>irekvens. | ikt. Dersom dere ønske | r en ekstra levering, legg inn bestillingen til ønsk | et dato og kontakt Loomis kundesenter. |
| Merknader:                                               |                                                      |                                         |                        |                                                      |                                        |
| Verdibetegnelse                                          |                                                      |                                         | Antall                 | Enheter / artikkel                                   | NOF                                    |
| Sedler 50 kr                                             |                                                      |                                         | 0                      | 1                                                    | 0,00                                   |
| Sedler 100 kr                                            |                                                      |                                         | 0                      | 1                                                    | 0,00                                   |
| Sedler 200 kr                                            |                                                      |                                         | 0                      | 1                                                    | 0,00                                   |
| Sedler 500 kr                                            |                                                      |                                         | 0                      | 1                                                    | 0,00                                   |
| Sedler 1000 kr                                           |                                                      |                                         | 0                      | 1                                                    | 0,00                                   |
| Mynt rull 1 kr                                           |                                                      |                                         | 0                      | 1                                                    | 0,00                                   |
| Mynt rull 5 kr                                           |                                                      |                                         | 0                      | 1                                                    | 0,00                                   |
| Mynt rull 10 kr                                          |                                                      |                                         | 0                      | 1                                                    | 0,0                                    |
| Mynt rull 20 kr                                          |                                                      |                                         | 0                      | 1                                                    | 0,00                                   |
|                                                          |                                                      |                                         |                        | Total beløp                                          | Verdi                                  |
| <u> </u>                                                 |                                                      |                                         |                        | Total verdi                                          | 0,00 NC                                |
| Legg inn bestilling 🗟                                    |                                                      |                                         |                        |                                                      |                                        |

Gjør som følger:

- 1. **Leveringsdato**: Se til at valgt leveringsdato stemmer med dagen dere har avtale om fast levering/henting.
- 2. **Merknader**: Feltet er for deres egen bruk, dersom dere ønsker å notere noe på bestillingen. Dette feltet kan ikke benyttes til å gi beskjeder til Loomis.
- 3. **Bestilling**: Tast inn ønsket antall/beløp av hver valør. Maksbeløpet du har mulighet til å bestille, avhenger av kredittgrensen i autogirofullmakten dere har tegnet med Loomis. For å endre kredittgrensen, ta kontakt med oss så vil vi hjelpe deg.
- 4. Legg inn bestilling: Kontroller at informasjonen du har lagt inn er korrekt, før du trykker på Legg inn bestilling.

Når du har lagt inn bestillingen vil du få en bekreftelse øverst på skjermen, og du har mulighet til å se bestillingen din i en linje som dukker opp nederst på skjermen.

Du har selv mulighet til å slette ordren frem til siste virkedag før levering, ved å trykke på «søppelkassen» i denne linjen.